2010年12月20日

端末設定について

推奨環境内の必要な設定について、設定手順を記載します。

設定には、

- .信頼済みサイトへの登録
- .信頼済みサイトのActiveXの登録
- .信頼済みサイトのJavaScriptの登録(IE8のみ)
- 信頼済みサイトのダウンロードの登録(IE8のみ)

があります。

上記の設定を行いませんと、明細入力 および 帳票出力にて エラーが発生し、正常稼動しないことが あります。

## 信頼済みサイトへの登録

トステムとの通信を正しく行う為に必要な設定項目です。 ログインしたのにシステムに入れないまたは、帳票が印刷ボタンを押したら画面 が真っ白で何も表示されない・・・などの現象が起こった場合に「信頼済みサイト」 の設定を確認します。

.メニューの[ツール] - インターネットオプションを選択します。

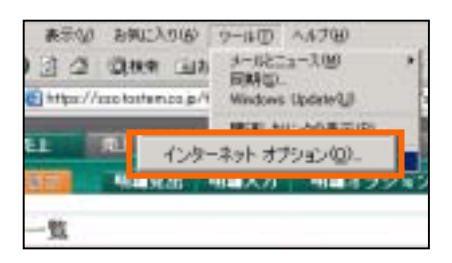

「セキュリティ」タブをクリックします。 「信頼済みサイト」を選択し、「サイト」ボタンをクリックします。

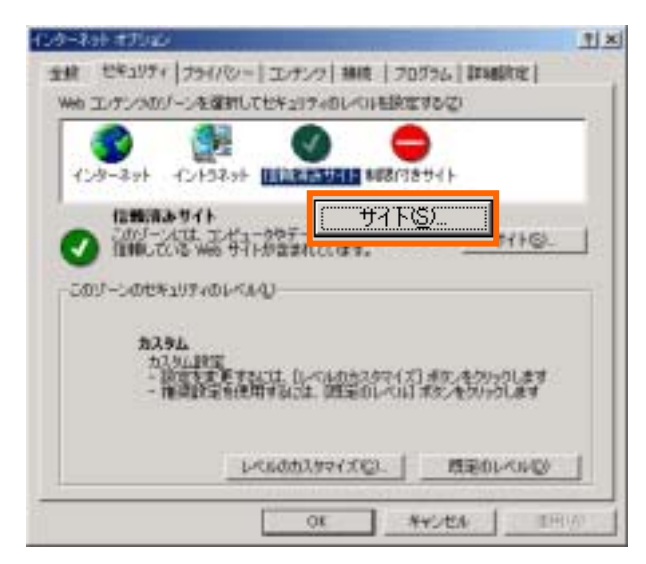

| 成第四十十十                                | <u>71×</u>                                          |
|---------------------------------------|-----------------------------------------------------|
| Call-242 Web 174<br>41430 - 200 - 200 | 1を通知。作時をできます。このワーンのすべての Web サ<br>こちっこう・の研究なが適用されます。 |
| 50 Web サイトモリーンに認知す                    | 1                                                   |
| Meb THEF                              |                                                     |
|                                       | - 4.35.00                                           |
|                                       |                                                     |
| 「このジーンのサイトにはすべて!                      | ナーバーの確認 fortpaciを必要とする©                             |
|                                       | OK RECHTA                                           |

「信頼済みサイト」の「次のWebサイトをゾーンに追加する」に手入力で、 『\*.tostem.co.jp』と入力して『追加』ボタンをクリックします。 「Web サイト」に『\*.tostem.co.jp』が入ります。

同様に「Webサイト」に『sso.tostem.co.jp』を追加します

| あの Web サイトをジーン                      | に適加する心に | <br>   |
|-------------------------------------|---------|--------|
| 100 M /1 M                          |         | C.F.G. |
| eso, tostemica (p<br>* tostemica (p |         | 0.3910 |
|                                     |         |        |

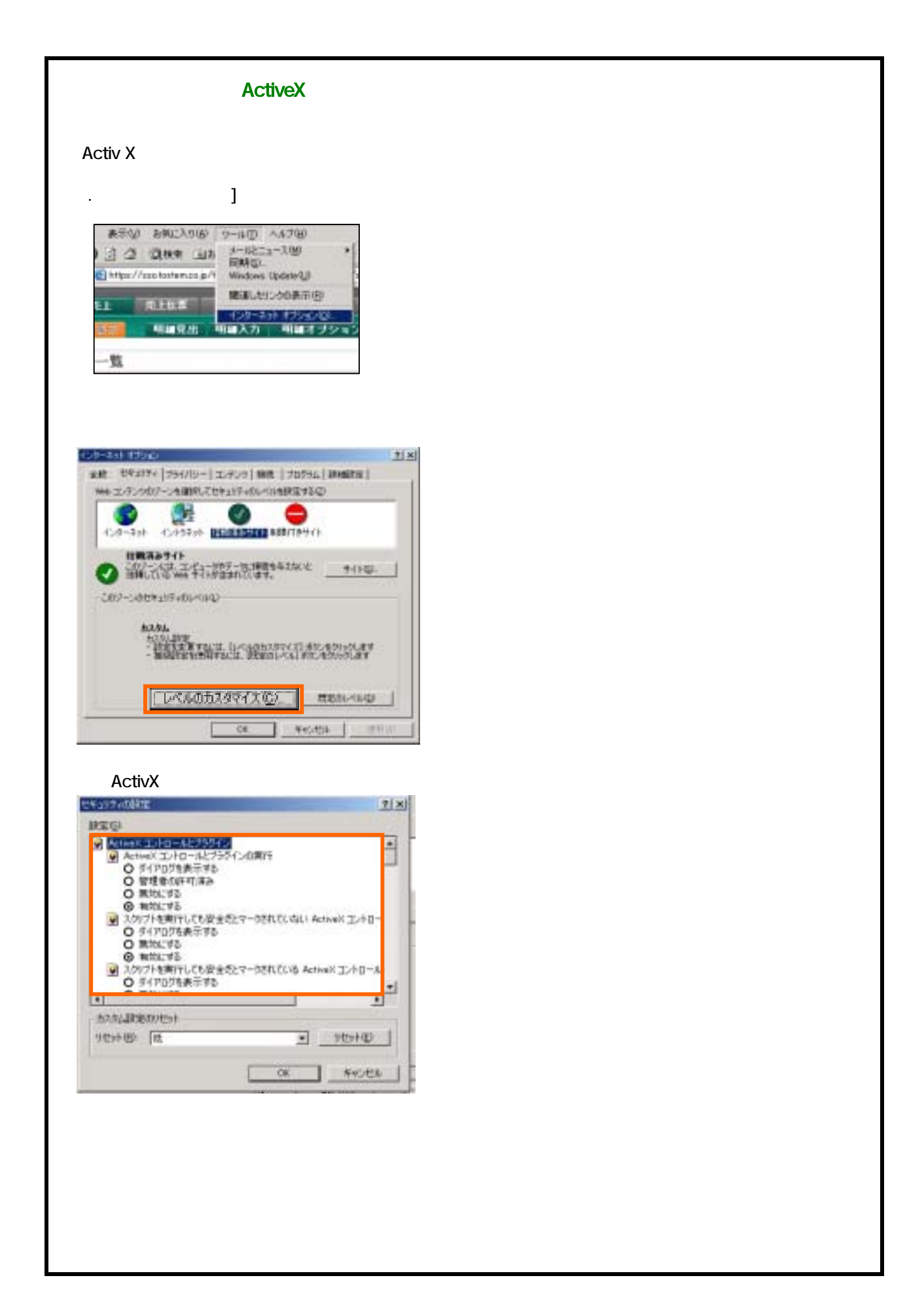

| -700 V1620Bb                                       |                              |    |
|----------------------------------------------------|------------------------------|----|
| 開始の現在の許算相似。<br>hPrivate ブラウスタ<br>自然開始についた月間間に回     | Chi+Shift+Del<br>Chi+Shift+F |    |
| nPrivate フィルター<br>nPrivate フィルター訳定型                | Cal+Shitt+F                  |    |
| #ップアップ プロック心<br>SmartScreen フィルター機能①<br>Pドドンの管理(5) |                              | ** |
| 至真表示(2)<br>至真表示說室(5)                               |                              |    |
| Convertiente)<br>Serentiente<br>Wedows Update(1)   |                              | +  |
| 開発者シール(1)                                          | F12                          |    |
| RECORDENSES.                                       |                              |    |
| (シターネットオブション)(2)                                   |                              | -  |

「セキュリティ」タブをクリックします。 「信頼済みサイト」を選択し、「レベルのカスタマイズ」ボタンをクリックします。

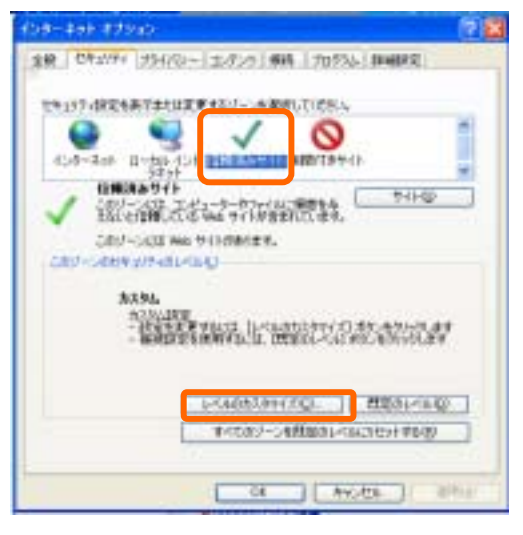

「スクリプト」項目を全て有効にするに設定します。

| <ul> <li>0 54715年数年する</li> <li>○ 現地にする</li> <li>○ 現地にする</li> </ul>                                                                                                    |      |
|----------------------------------------------------------------------------------------------------|------|
| 2007+     Jone アフレットのひのパフト     のの アフレットのひのパフト     原助にする     原助にする     家前にする     家前にする     家前にする     家前にする     家前にする     家前にする     家前にする     家前にする     マカットパースのフト     マカードアログを表示する |      |
| C ##245                                                                                                    |      |
| Notwood Exploses 在美国的工程的CADS学。                                                                                                    |      |
| ALM/ARBONICS)                                                                                                    |      |
| (10) 未日 中 (15) (15)                                                                                                    | 1010 |
|                                                                                                    |      |
|                                                                                                    |      |
|                                                                                                    |      |
|                                                                                                    |      |

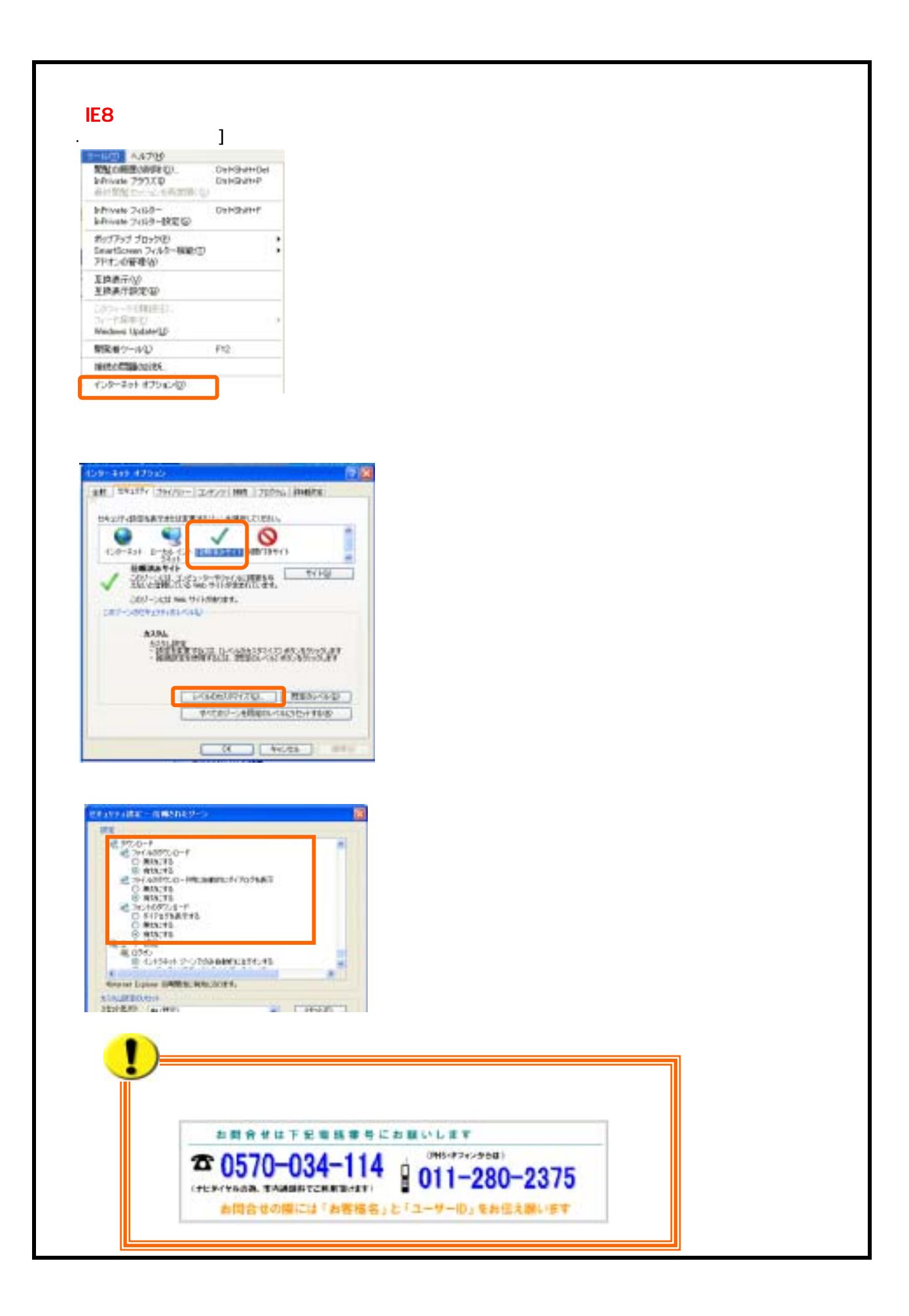